# MicrosoftOfficeのユーザーIDが変わります 2020年12月21日までに必ず認証を行ってください。

## 概要

MicrosoftのユーザーIDが新しくなります。 現在ご利用中のユーザーIDは削除されますので、必要な方は、 2020年12月21日までに必ず新しいユーザーIDでサインインしてください。 なお、アプリの再インストールの必要はありません。

## 新ユーザーID申請方法

新しいユーザーIDはSSOシステム一覧「包括契約ソフトユーザー申請システム」より申請可能です。

同システムのMicrosoft包括ライセンス契約利用規約に同意いただくと、自動で申請されます。2日程度でライセンスの付与作業が完了しますので、「ライセンス発行状況」が「発行済」となりましたら、ID切り替え作業が可能となります。 ※同システムの「連絡先メールアドレス」に登録されたアドレス宛に発行済となった旨、通知メールが発送されます。

## 参考:【SSOシステムログイン】

https://enreiso10.oicte.hokudai.ac.jp/portal/

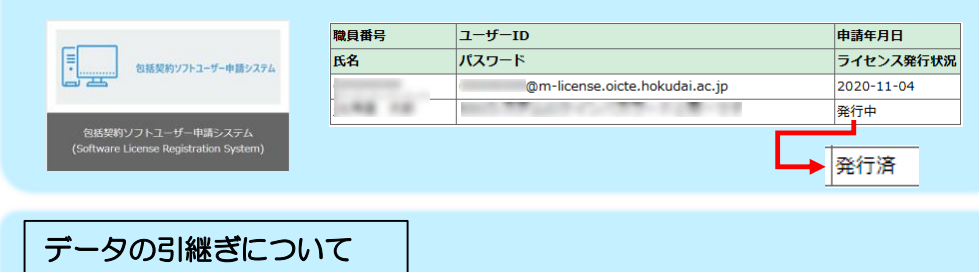

| ユーザーID切り替え後も<br>継続して利用可能なデータ | Word,Excel,outlook等の端末等に保存されている<br>データ        |
|------------------------------|-----------------------------------------------|
| 継続して利用できない<br>(引き継がれない)データ   | アカウントに紐づく各自行った設定情報等<br>※Teamsの引継ぎについては最終ページ参照 |
|                              |                                               |
| 継続して利田可能なデータに関してい            | <br>                                          |

本件に限らず、バックアップを取ることをお勧めします。 また、ユーザーIDの切り替えに伴い生じたデータの損失等については保証しかねますので、 あらかじめご承知おき願います。

## ユーザーID切り替え方法(必ず確認してください。) ※ライセンス発行状況が「発行済」となってから実施可能です。

#### 1.旧ユーザーIDをサインアウトする

Excel等のデスクトップアプリケーションを開く 「ファイル」タブ >「アカウント」>「サインアウト」をクリック その後アプリケーションを閉じてください。

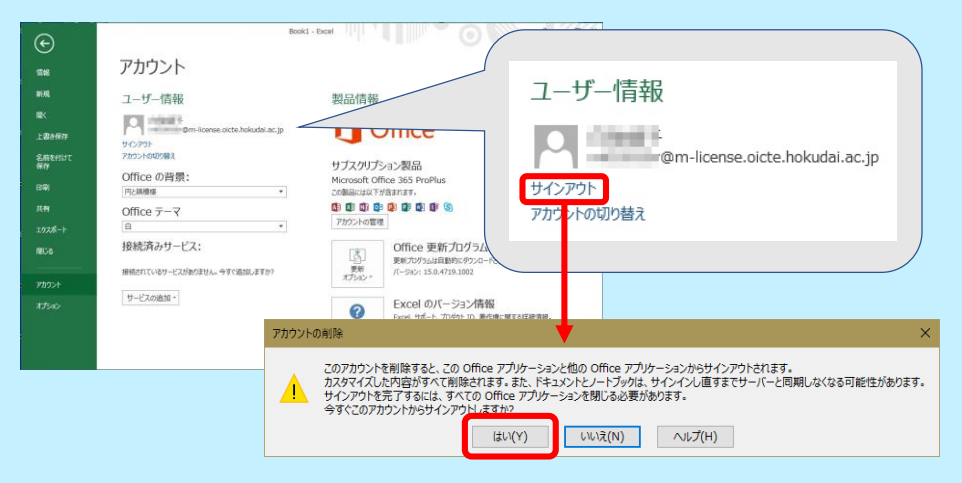

## 2.Microsoft関連のアプリケーションを全て閉じる。

ExcelやOutlook他、デスクトップに意図せず常駐している可能性のある

- Microsoft Teams
- OneDrive
- Skype
- 等もアイコンがあればサインアウトして閉じてください。

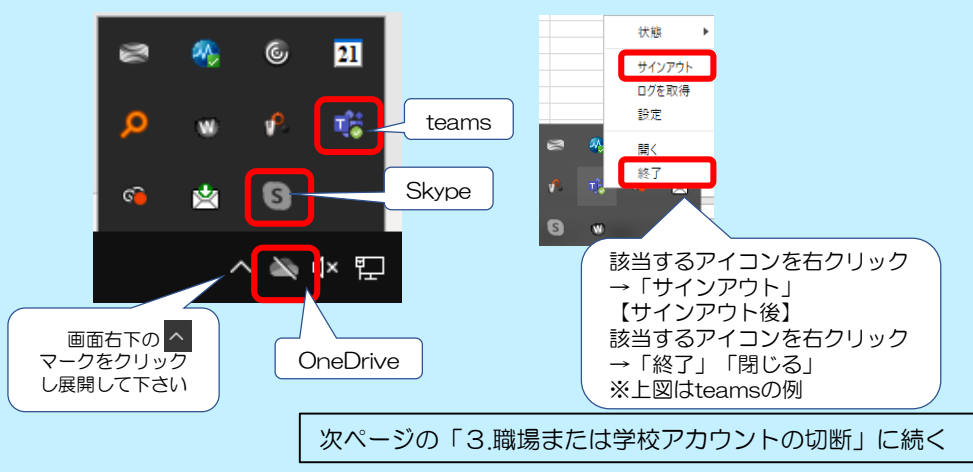

2

#### 3. 職場または学校アカウントの切断

以下の方法で切断を行ってください。 (アカウントが表示されない場合は4.に進んでください。)

 ①.Windowsスタートメニュー > 「設定」>「アカウント」> 「職場または学校にアクセスする」をクリック
②.表示されたアカウントをクリック > 「切断」 をクリック

|                             | 職場または学校にアクセスする                                                                                                    |                              |
|-----------------------------|----------------------------------------------------------------------------------------------------|------------------------------|
| 脱軍の除業                       | メール、アプリ、ネットワークといったリソースにアクセスできるようになります。ただ                                                                                                    | 間連設定                         |
| 7カウント                       | し、接続した場合でも、職場または学校によってデバイスの一部の機能が考<br>回されることがあり、変更できる設定が限定されたりします。                                                                                                    | プロビジョニング パッケージを追加または<br>前除する |
|                             | 具体的な情報については、職場や学校にお問い合わせください。                                                                                                    | 雪垣ログ ファイルのエクスポート             |
| RE ユーザーの情報                  | + 接続                                                                                                    | テストを受けるためのアカウントの設定           |
| ロ メールとアカウント                 |                                                                                                    | デバイス管理のみに登録する                |
| Q. サインイン オブション              | Winite and the second second s |                              |
| (第) 簡優または恋約に下クセスする          | 7.577Furste                                                                                                    | 質問がありますか?                    |
| - Weinstein Finner Fierry B | 97)#f                                                                                                    | <b>VPN の構成</b>               |
| 9、 家族とその他のユーザー              |                                                                                                    | リモートテスクトゥブの使用                |
| こ 股軍の同期                     |                                                                                                    | ヘルプを表示                       |
|                             |                                                                                                    | · Te-Kitshman                |

#### 4.旧ユーザーID等の認証情報の削除

 (MacOSの場合、またはWindowsOSの共用PCの場合は不要ですので、 次ページの手順5へ進んでください。
⇒ WindowsOS、個人管理PCのみが作業の対象です)

【共用PCとは】 大学保有・管理のPCのうち、複数人で使用するPCを指します。 例)研究室で保有しており、学生等に貸し出しているPC 【個人管理PCとは】 大学保有・管理のPCのうち、個人のみが使用するPCを指します。

以下より端末認証情報削除ツールをダウンロードし、解凍後、 実行(ダブルクリック)してください。 ウィンドウは立ち上がりません(或いは一瞬黒い画面が立ち上がり、消えます)ので、 念の為実行後10秒程度お待ちください。実行後は削除して構いません。

## 【端末認証情報削除ツール ↓ (学内ネットワーク限定)】

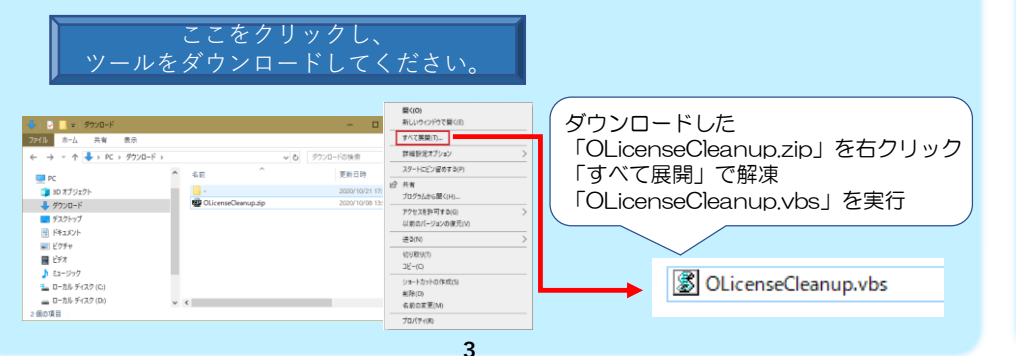

## 5.新ユーザーIDでサインインする

①Excel等を開き、「ライセンス契約に同意する」画面が表示された場合は同意して ください。

| Microsoft                                                          |
|--------------------------------------------------------------------|
| ライセンス契約に同意します                                                      |
| Microsoft Office 365 ProPlus に含まれるアプリ:                             |
| 💶 💶 📭 💁 💵 💶 🍒 (S)                                                  |
| この製品にはOffice自動更新機能が付いています。<br>経験な表示                                |
| [同意する] を選択すると、Microsoft Office の使用許諾契約書を承認したことになります。<br>使用許諾契約書を読む |
| 同意する                                                               |

#### ②アカウント画面で新ユーザーID以外のIDが未だ表示されている場合は再度サインア ウトし、その後も更に別のユーザーが表示される場合は「サインイン」ボタンが 表示されるまでサインアウトしてください。

## ③「サインイン」をクリックしてください。

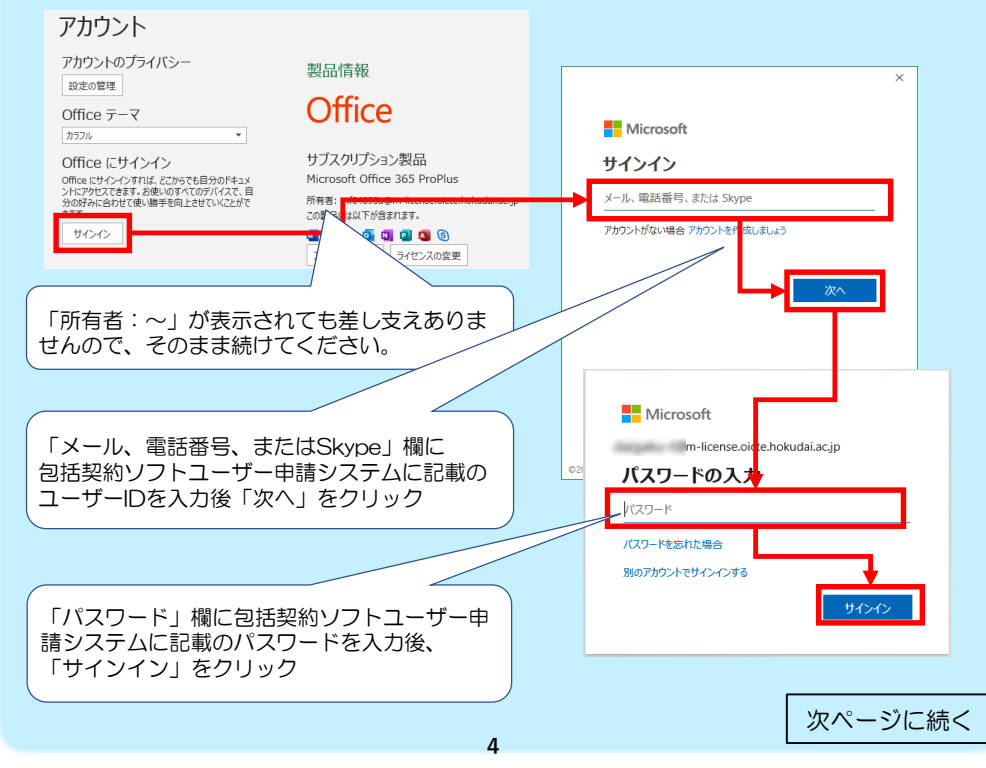

#### 5.新ユーザーIDでサインインする(続き)

#### ④サインイン後「プライバシーオプション」が表示された場合は そのまま閉じてください。

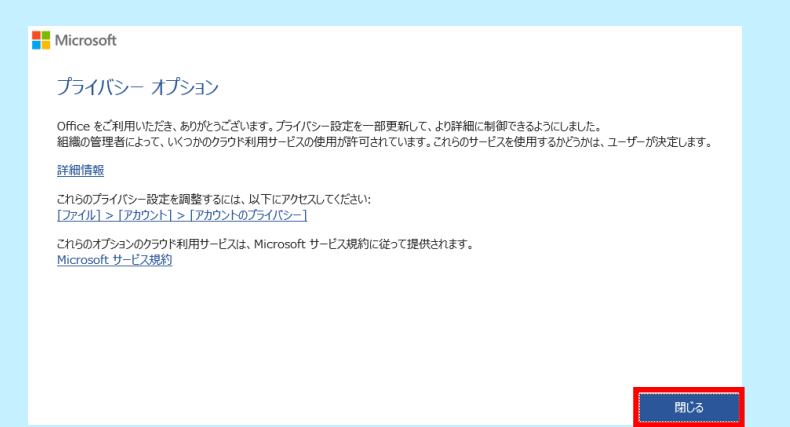

#### ⑤続いて「すべてのアプリにサインインしたままにする」が表示された場合は以下の とおり対応してください。

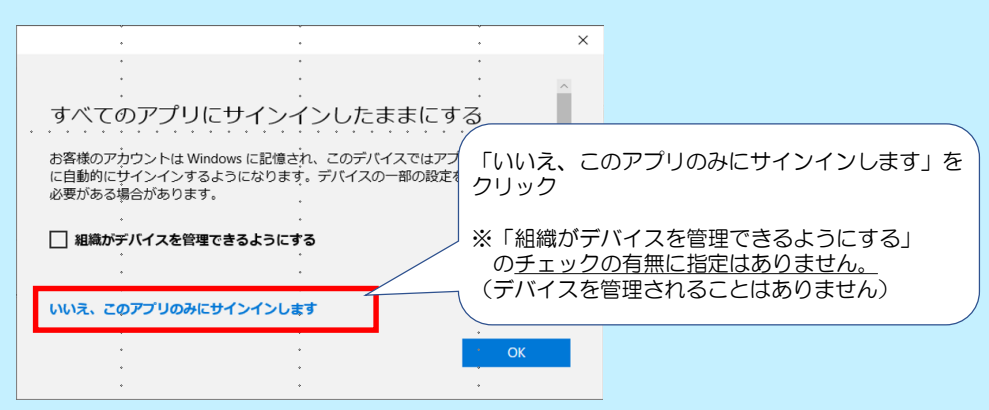

誤って「OK」をクリックした場合は、Officeの利用に支障はありませんが、 念のため以下の手順で切断をお願いします。

- (「3.職場または学校アカウントの切断」と同様の方法です。)
  - Windowsスタートメニュー > 「設定」>「アカウント」> 「職場または学校にアクセスする」をクリック
    「お光オスフカウント」をクリック
  - ②.「該当するアカウント」をクリック >「切断」 をクリック

## Teams グループチャット・チームの移行について

※1対1のチャットについては移行できません

#### 1. チームの移行(チームの所有者のみ操作可能です。) 旧ユーザーID(所有者)でチームの管理画面から、新ユーザーIDを所有者として追加す ることで、引き継ぐことが可能です。

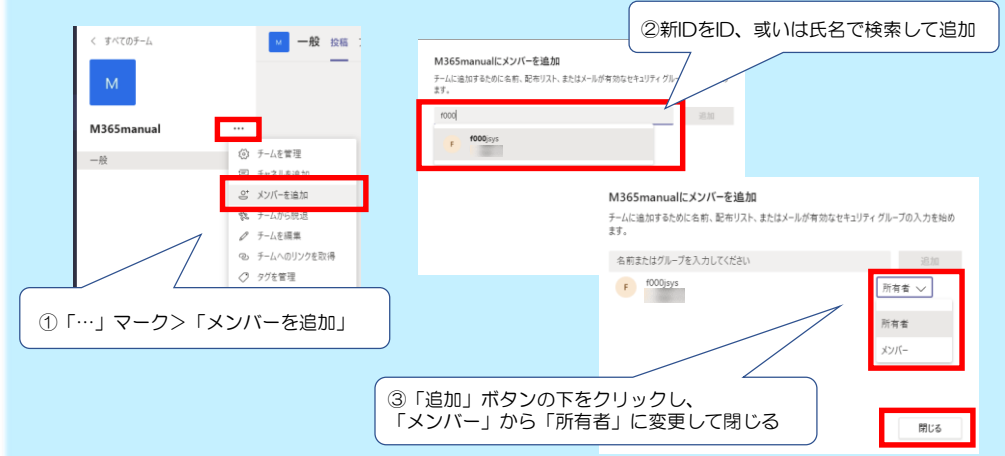

#### 2. グループチャットの移行

※3名以上のチャットは自動的にグループチャットとなります。 旧ユーザーIDのチャット画面から、新ユーザーIDを追加することで、引き継ぐことが可 能です。

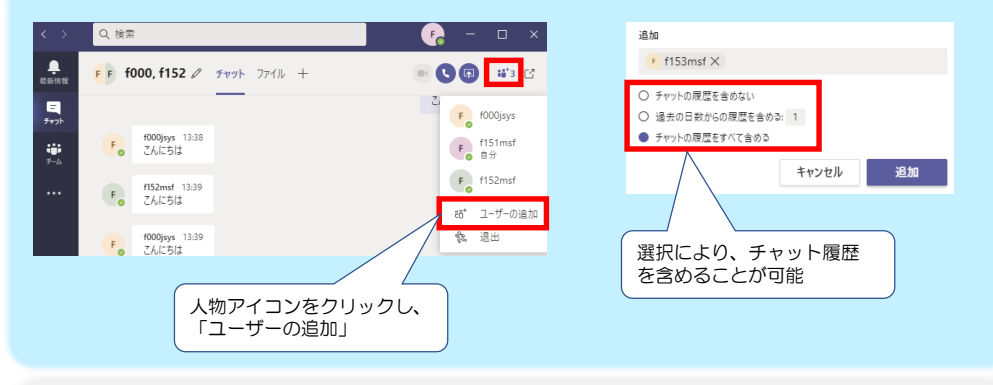

#### 【本件に係る問い合わせ先】

※お問い合わせ前に、包括契約ソフトユー ザー申請システムのFAQをご確認ください。

情報企画課ICT運用・支援グループ ICT支援担当 Mail:license@oicte.hokudai.ac.jp

- (下記の項目をメールにご記載願います。) 件名:MicrosoftユーザーID移行に係る問い合わせ
- ・職員番号(8桁):
- ・氏名:
- ・所属:
- ・内線番号:
- ・ご使用のOS(バージョン):
- ・問い合わせ内容:
- ※エラー等の場合、スクリーンショットを添付願います。